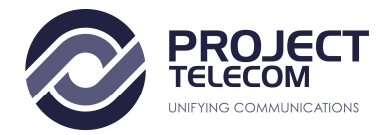

## How to set up your headset on Windows 10

To use a headset, you're going to have to plug it in. Simple, we know, but it's easy to get this step wrong if you're not familiar with available ports for audio on a PC. This can be achieved by hooking up the end of the cable on the headset to an available port on a PC or connecting it via wireless. Here are the options for headset owners:

- **3.5mm jack**: Older and more affordable headsets usually have the cable split at the end with two 3.5mm jacks, one for audio out and the other for the microphone. (Pink for the microphone, green for the headset.)
- **USB**: USB-powered headsets offer enhanced experiences thanks to inline amps, controls, and other features though in terms of quality there isn't a *huge* gap between USB and 3.5mm jacks.
- Wireless: Whether it be Bluetooth or requires a dedicated USB wireless receiver, these headsets remove all cables between and your computer, allowing you to sit more comfortably without fear of creating a tangled mess.

Depending on the case and motherboard installed on a desktop PC, there may be available ports on or near the front of the chassis, which could prove useful if you have a short cable or have no free ports on the rear. The most important factor in terms of sound quality will be the soundcard on your motherboard, comparing it against a dedicated digital-to-analog converter (DAC).

## Checking sound output in Windows 10

Once you have the headset connected to the PC, it's time to make sure Windows has sound levels and the like set up and configured correctly. Firstly, we need to check Windows has the headset selected as the default output device.

- 1. Left-click the **sound icon** in the taskbar.
- 2. Select the **sound device** in the drop-down menu.

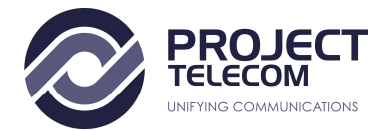

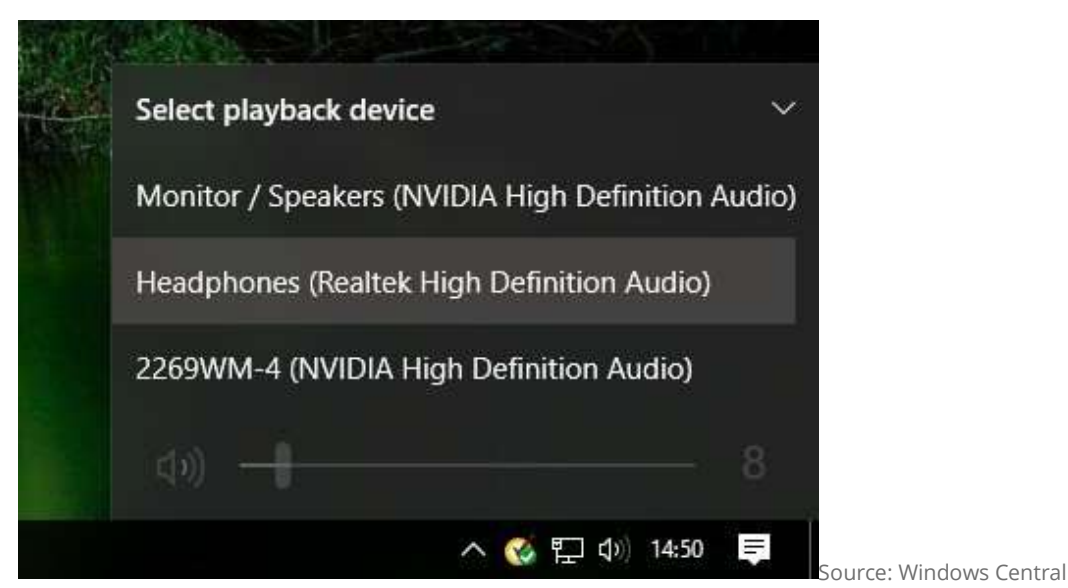

3. Choose the connected headset.

This could have in brackets either USB or the brand and model of the onboard motherboard audio — it depends on which connection type the headset utilizes. It's possible to rename each entry on this list to make it easier for you to decipher which is which. (See below how to rename a connected sound output.)

Now we'll need to test the output to make sure we've selected the correct device and everything is working perfectly. You can do this by firing up some media on the PC, or utilize the test function in Windows.

- 1. Right-click the **sound icon** in the taskbar.
- 2. Select **Open sound settings**.
- 3. Choose Sound control panel on the right.
- 4. Select the **headphones** (should have a green tick).

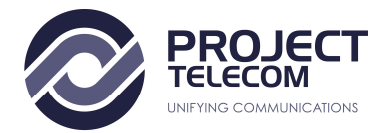

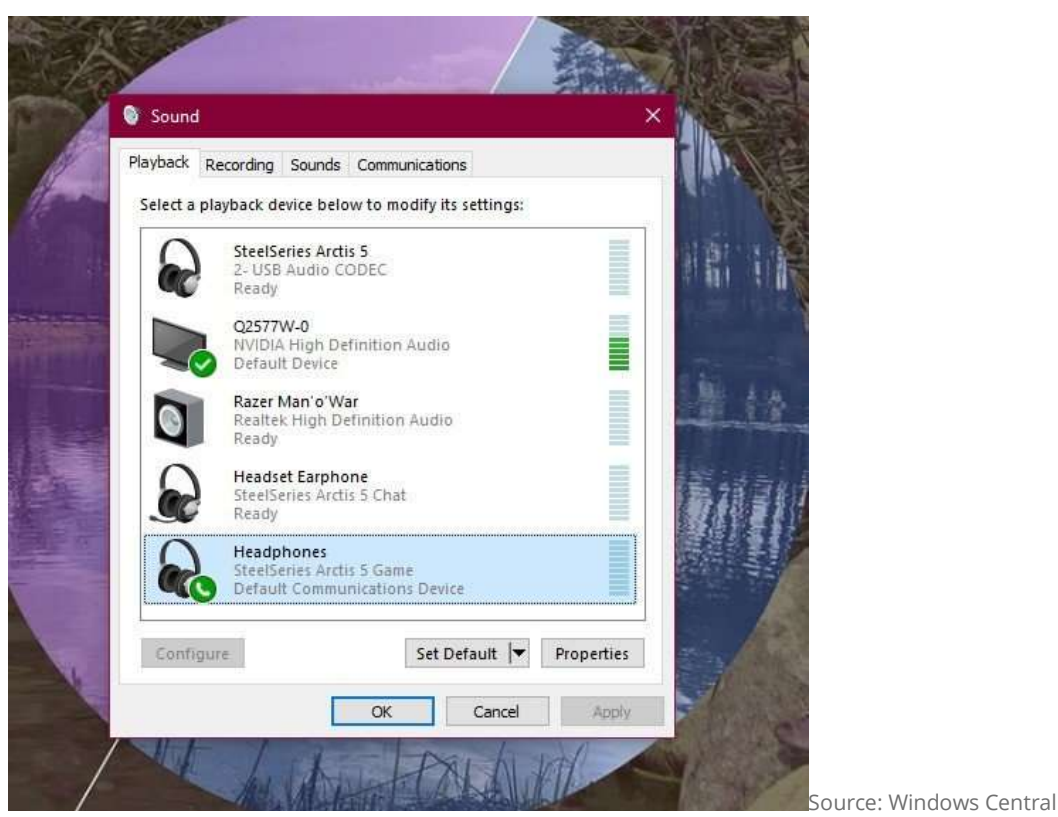

- 5. Hit **Properties**. (You can rename this sound output right here to make it easier at switching.)
- 6. Select the Advanced tab.
- 7. Hit the **test button**.

If you hear sound through the headphones, you're good to go. If not, check if you have the correct device selected for sound output, and that the headset itself is plugged in (we've all be in the position where something doesn't work because it isn't physically connected).

## Record your voice

After that, we need to select the microphone as the default input device and make sure the volume is turned up. To do this, we run through similar steps carried out for the headphones.

- 1. Right-click the **sound icon** in the taskbar.
- 2. Select Open sound settings.
- 3. Choose **Sound control panel** on the right.

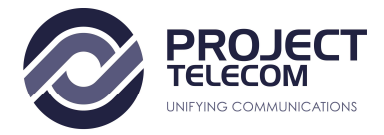

- 4. Select the **Recording** tab.
- 5. Choose the **microphone**.

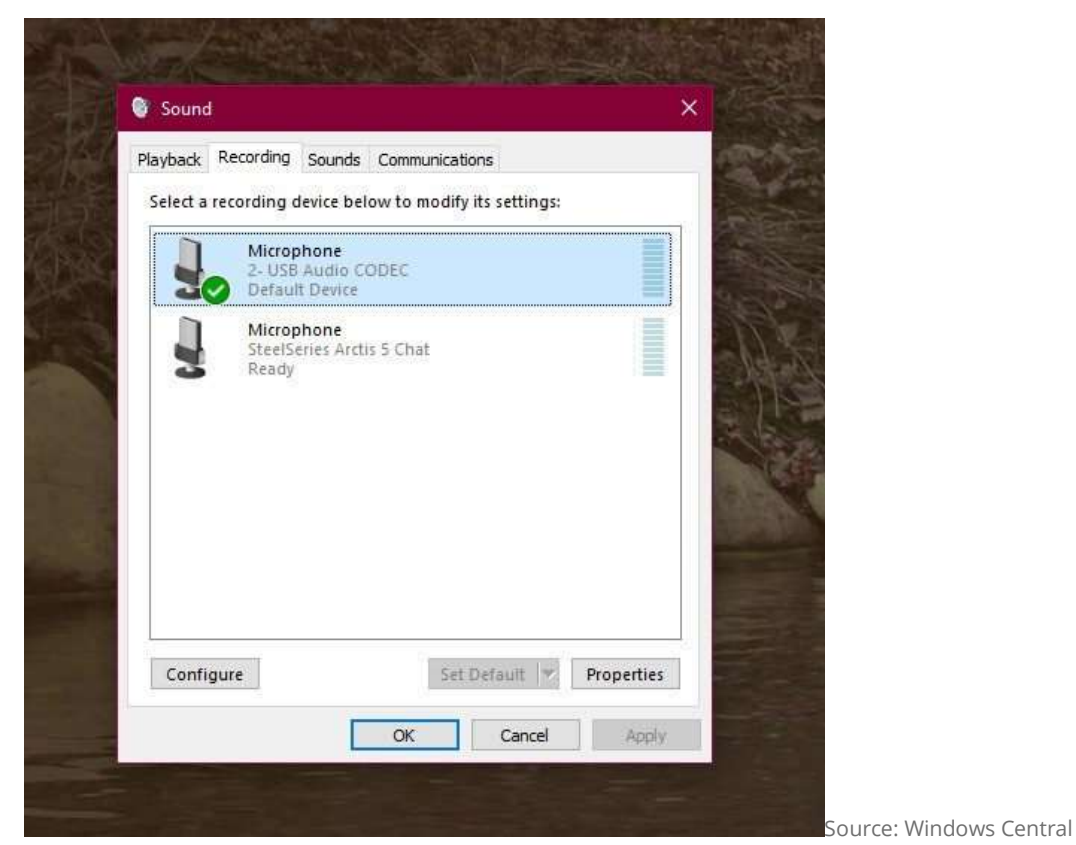

- 6. Hit Set as default.
- 7. Open the **Properties window**.

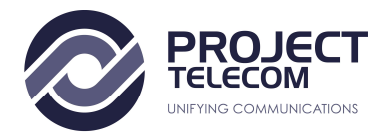

| PlayL | ack Recording S | ounds Communication: | S   | - Partie       |  |
|-------|-----------------|----------------------|-----|----------------|--|
| Set   | Microphone F    | Properties           |     | ×              |  |
|       | General Listen  | Levels Advanced      |     | A              |  |
| 2     | Microphone      | Î.                   | 100 |                |  |
|       |                 |                      |     | 11             |  |
|       |                 |                      |     |                |  |
|       |                 |                      |     |                |  |
|       |                 |                      |     | and the second |  |
|       |                 |                      |     | SN             |  |
|       |                 |                      |     |                |  |
|       |                 |                      |     |                |  |

- 8. Select the Levels tab.
- 9. Adjust the volume accordingly.

Be sure to fire up your favourite VoIP Softphone app (Zoom, Microsoft Teams or Skype for example) or recording software to test the microphone out. Some applications can take full control of the microphone and adjust levels accordingly, while others allow you to manipulate the volume within the software suite to save you from opening this recording window each and every time.

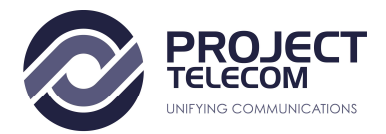

# **Troubleshooting Windows headset issues**

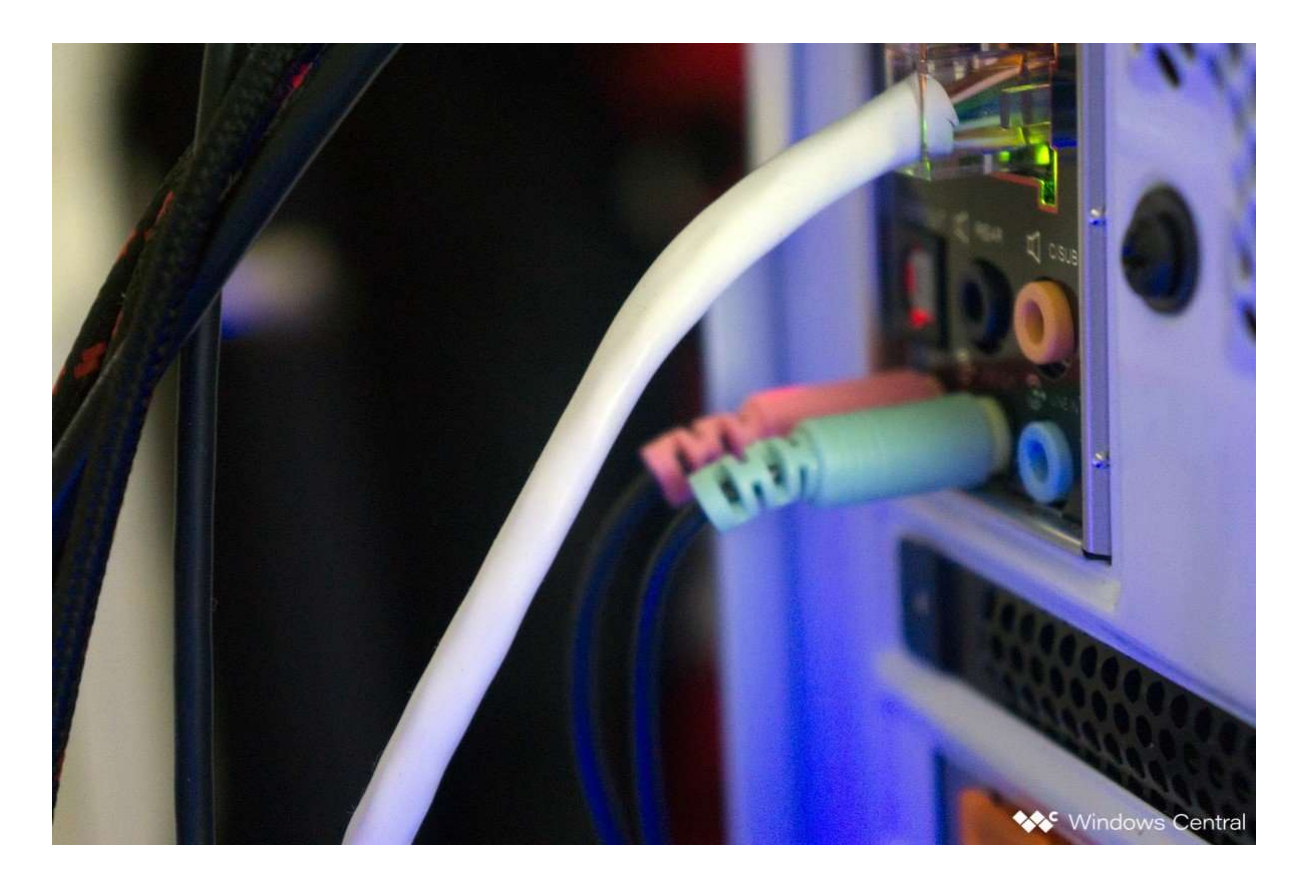

#### Make sure you use the right ports

Is it plugged in? Have you utilized the correct port? For 3.5mm jacks, it's generally green for output and pink for input, depending on the available sound card. Mix those two up and nothing at all will happen. Newer motherboards come with numerous ports for surround sound, so you might need to hit up the manual for more details.

## Auto detection could be playing up

OEM software could be interfering here. Should you have software like Realtek's HD Audio Manager, try disabling jack detection and see if that helps.

**Re-installing drivers** 

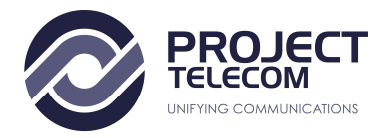

If your headset isn't working, the problem might be in the drivers. Head to Device Manager and uninstall the drivers for the connected headset. Reboot the PC and connect the headset once again to let Windows reinstall them. Yes, it's the tried and true "turn it off and on again" process, but it works.

## Select different formats

If you're still unable to get anything, try selecting a different format for input/output in the property window (use the headset steps above).

#### Don't be muted

Depending on the brand and model of the headset, it may support controls located on the cable. Volume sliders and mute buttons are easily accessible here, but be sure they're set for use.

## Try a different headset/device

To check whether the issue is with the headset (and not your PC), try using it on another PC or device. You could also try plugging in another headset if you have one at hand.